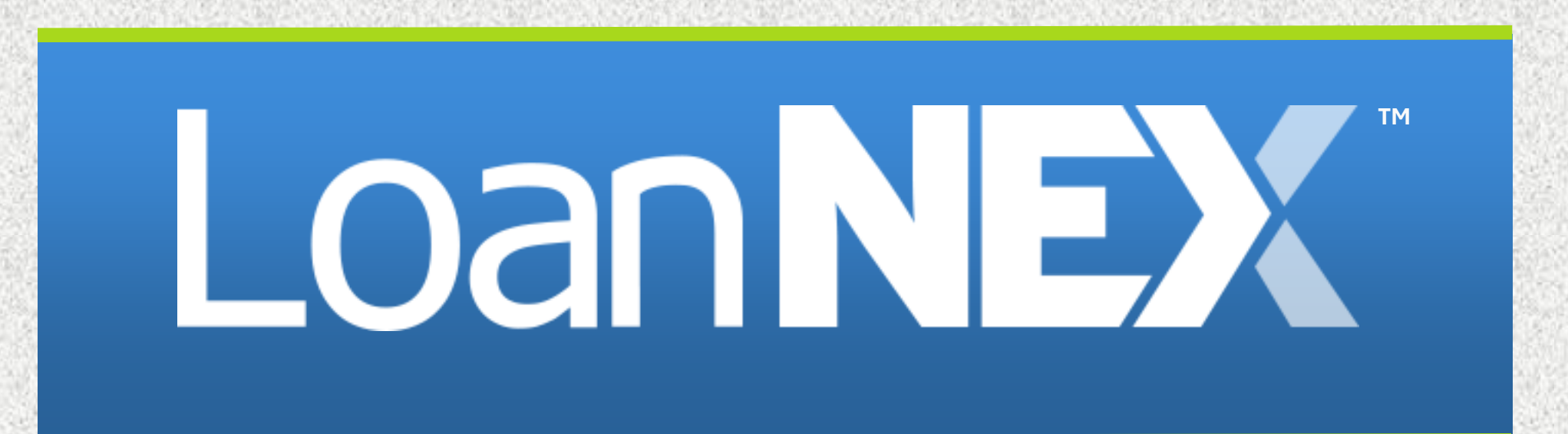

# Backdating Locks User Guide

#### **Introduction to Back Dating Locks in LoanNEX:**

This guide will walk you through the steps to modify an existing lock and set the lock date to a past date. When a lock is backdated, the expiration date will automatically adjust based on the new lock date and the selected lock period.

- Navigate to the Loan in **Exchange** Pipeline
- Navigate to the **Buy-Side Pricing** Tab
- Select Lock Actions
- Select Lock Overrides

|                    |                      |                        |                      |                                              | う Activity Log う View D   |
|--------------------|----------------------|------------------------|----------------------|----------------------------------------------|---------------------------|
| Lock Approved      | B                    | uy-Side Pricing        |                      |                                              |                           |
| D: 23A-XDA 🔒 Locke | red                  |                        |                      |                                              | Edit Lock Acti            |
| Loan Type* Citiz   | izenship* Inc        | ome Doc* Self-Employed | Purpose * First Time | omebuyer Occupancy* Property Type*           |                           |
| First Lien V US    | S Citizen V Fu       | I Doc V                | Purchase             | V Primary V SFR V                            | Lock Overrides            |
| Appraised Value *  | Purchase Price*      | First Lien Amount*     | LTV Seco             | ary Financing*                               | Add Ons                   |
| \$ 2,000,000       | \$ 2,000,000         | \$ 750,000             | 37.5 % None          | $\checkmark$                                 | M                         |
| State* County*     | Rural Property EFICO | * No FICO DTI *        | Mont                 | Reserves                                     | Manual Lock               |
| CA 🗸 Amador (      | County V 755         | 33                     | % 32                 |                                              |                           |
| Mortgage Lates*    | Bankruptcy*          | Foreclosure*           | Deed-in-Lieu*        | Short Sale* Escrows* Temporary Buydown*      |                           |
| 0x30x12 v          | None 🗸               | None 🗸                 | None 🗸               | None V Yes V None V                          |                           |
|                    |                      |                        |                      | Get Price                                    |                           |
| Income *           | Property Expenses*   | Liabilities*           | Reserves*            | Household Size*                              |                           |
| \$                 | \$                   | \$ 0                   | \$                   |                                              |                           |
|                    |                      |                        |                      | Lock Requested Lock Approved Live Historical |                           |
|                    |                      |                        |                      | Lock Requested Date: 8/21/2024 8:42:06 AM    |                           |
|                    |                      |                        |                      | Get Oualified Price                          | What is Qualified Price ? |

- 1. In Lock Date Override, enter the newly desired lock date by clicking the calendar icon
  - 1. This date will be used to calculate the new lock date and expiration date
- 2. Enter the Effective Price Override Date
  - 1. This date will be used as the pricing reference when we reprice the loan (next slide)
- 3. Select Save

#### **Example: Initial Popup View**

FYI Max Price Override (shown below) will NOT be used when backdating a lock

| a3 % 32 Deed-in-Lieu* Short Sale* Escrows* Temporary Buydown*  Cock Overrides                                                                                                    | ×    | Deed-In-Lieu * Short Sale * Escrows * Temporary Bu<br>Lock Overrides                                           | ydown*                                                                                                    |
|----------------------------------------------------------------------------------------------------|------|----------------------------------------------------------------------------------------------------|----------------------------------------------------------------------------------------------------|
| Back Date Lock Request       Lock Expiration         Lock Date       2024-09-21 02.59 AM         Lock Period: 30       Extension Days: 0         Lock Date Override       Lock Expiration Override |      | Back Date Lock Request Lock Date 2024-08-21 0842 AM C Lock Period: 30 Lock Date Override 2024-08-19 12:26 PM C | Lock Expiration<br>2024-09-21 02:59 AM<br>Extension Days: 0<br>Lock Expiration Override<br>2024-09-19 02:59 AM |
| Effective Price Override Effective Price Override Cancel                                                                                                    | Save | Effective Price Override<br>Effective Price Override<br>2024-08-19 12:26 PM                                    | Max Price Override                                                                                             |

#### **Example With Values Populated:**

In this example, I've defined August 19th as the new lock date, and defined August 19th as the date for which I want to use pricing.

 $\times$ 

₿

₿

- 1. Select Get Price
- 2. Determine the correct product, program and lock period
  - 1. Note: You can toggle back to the Lock Approved tab to see the original product, program, and lock term
- 3. Select Approve & Modify

#### 4. Confirm **Approve Modification** in popup

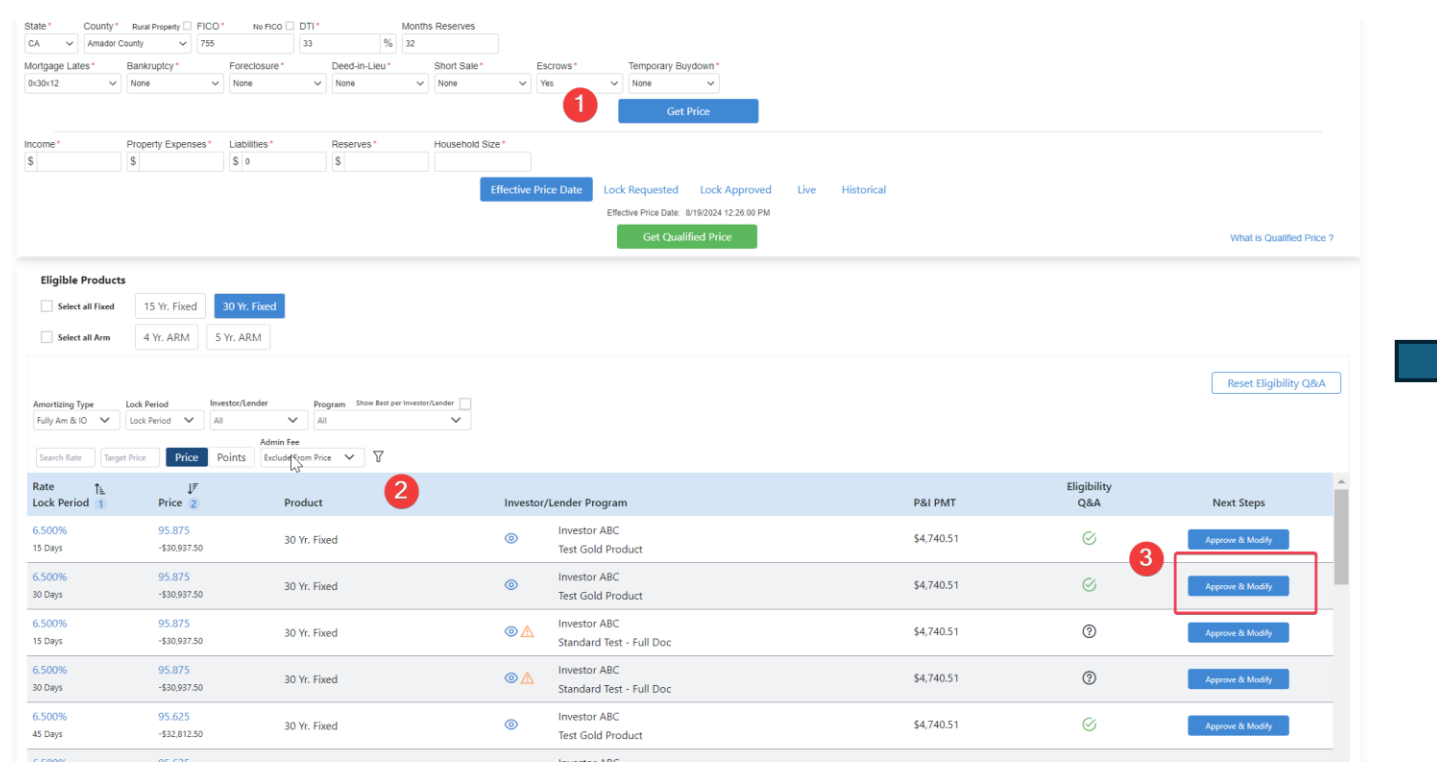

#### Note:

Expiration Date shown in popup will display newly calculated Expiration Date

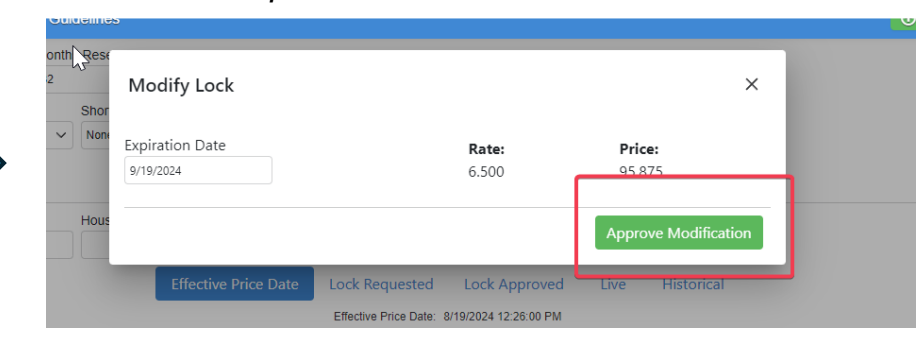

#### Done!

Items to Note:

- The lock date and lock expiration will be updated on the transaction summary page
- The activity log will reflect the Back Dated Lock via a Lock Modification
- In order to "undo" the backdating of a lock, please consult the Void Lock Action User Guide which can be found in the Resource Center

|                 |                   |                       |              |                           | S Activity Log                    |
|-----------------|-------------------|-----------------------|--------------|---------------------------|-----------------------------------|
| ock Approved    | Buy-Side Pricing  |                       |              |                           |                                   |
| 23A-XDA 🛆 Locke | d                 | Scenario De           | tails        |                           | Void Cancel Lock Extension Tunded |
| Transaction S   | Summary           |                       |              |                           |                                   |
| Product and Pri | cing              |                       | Requested By |                           |                                   |
|                 | Investor Name     | Investor ABC          |              | Company Name              | C Rendler Seller Account          |
|                 | Program Name      | Test Gold Product     |              | Users Full Name           | CrendlerSellerAdmin Admin         |
|                 | Mortgage Product  | 30 Yr. Fixed          |              | Requested On              | 8/21/2024 8:44:06 AM              |
|                 | Rate              | 6.500 %               | Approved By  |                           |                                   |
|                 | Price             | 95.875                |              | Company Name              | Investor ABC                      |
|                 | Lock Period       | 30                    |              | Users Full Name           | Chris Rendler                     |
|                 | Escrows           | Yes                   |              | Approved on               | 8/22/2024 12:40:06 PM             |
|                 | Lock Date         | 8/19/2024 12:26:00 PM | Identifiers  |                           | , ,                               |
|                 | Expiration Date   | 9/19/2024 2:59:00 AM  | lacitation   | Originatural and Number   |                                   |
|                 | Extension Days    | 0                     |              | Universal Lean Identifier |                                   |
|                 | Extension Count   | 0                     |              | Lean Number               |                                   |
|                 | Re-lock Count     | 0                     |              | Lock Number               |                                   |
|                 | Temporary Buydown | None                  |              | LOCK NUMBER               |                                   |
| ARM Margin an   | nd Caps           |                       |              | Borrower                  | tect                              |
|                 | Index, Margin     |                       |              | Address                   | 123 san francisco. CA 94115       |
|                 | FPA/Cap/Life      |                       |              | Address                   | 125, 341 Handsto, CA 54115        |
|                 |                   |                       |              |                           |                                   |

#### Example: Transaction Summary Page once back date is complete

## Submit a Case to LoanNEX Support

- 1. Select the appropriate email address below:
  - Client Support / Configuration Settings: <u>support@loannex.com</u>
  - Eligibility & Pricing Inquiries: investorsupport@loannex.com
  - Sales: <u>sales@loannex.com</u>
  - General Inquiries: info@loannex.com
  - Billing Inquiries: <u>support@loannex.com</u>
- 2. Include Contact Information: Name, Company Name, Email, Telephone
- 3. Include a detailed description of your Case
- 4. A Case will be created, and the appropriate LoanNEX Team member notified
- 5. LoanNEX will respond within one business day to address your Case